(参考)

## 愛知教育大学

# インターネット出願登録の手順

### 愛知教育大学 入試課

注)以下の手順については、一般選抜前期日程を参考に説明しています が、各種選抜にも対応しております。

### 手順1 入試制度の選択

### 出願する入試区分を選択し、「次へ」をクリックしてください。 ※実際の画面上には、出願期間内の入試区分しか表示されません。

| 入試制度<br>の選択     志望学科<br>試験会場選択     >     個人情報<br>の入力     >     入力内容の確認     >     お支払い方法確<br>認     登録完了<br>(お支払い画面<br>へ) |
|----------------------------------------------------------------------------------------------------|
| 次へ •                                                                                                    |
| 入試制度の選択                                                                                                    |
| ▶ 総合型選抜                                                                                                    |
| > 学校推薦型選抜                                                                                                    |
| ▶ 帰国子女選抜                                                                                                    |
| ▶ 外国人留学生選抜                                                                                                    |
| ▶ 一般選抜 前期日程                                                                                                    |
| 入学検定料免除(一定条件を満たすもの)を申請しましたか?                                                                                            |
| ※入学検定料免除の対象者は本学が発行したパスワードを入力してください                                                                                      |
| パスワード                                                                                                    |
| > 一般選抜 後期日程                                                                                                    |
| ▶ 第二次募集                                                                                                    |
| ▶ 第2年次編入学試験                                                                                                    |
| ▶ 第2年次編入学試験(第2次)                                                                                                    |
| ▶ 第2年次編入学試験(第3次)                                                                                                    |
|                                                                                                    |

#### 手順2 志望専攻・専修・コースの選択

手順1で選択した「入試区分」が表示されますので、各種学生募集要項を参考に 志望する「専攻・専修・コース」の選択、必要事項の入力をし、「次へ」をクリックしてく ださい。

なお、必須項目に入力漏れやミスがある場合は、エラーメッセージが表示されます ので、確認の上、訂正してください。

|                       | 入試制度<br>の選択 > 試験会                                                        | 世学科 個人情報<br>会場選択 の入力                                                                 | > 入力内容の確認 > お支払い方法確<br>認                                                      | 登録完了<br>(お支払い画面<br>へ)                                    |
|-----------------------|--------------------------------------------------------------------------|--------------------------------------------------------------------------------------|-------------------------------------------------------------------------------|----------------------------------------------------------|
|                       |                                                                          | ∢ 戻る                                                                                 | 次へ →                                                                          |                                                          |
| 志望学部                  | ・試験会場選択                                                                  |                                                                                      |                                                                               |                                                          |
| > 一般前期                | 国語(義務教育)、国語・                                                             | 書道専修(高等学校)                                                                           |                                                                               |                                                          |
| > 一般前期                | 社会(義務教育)、地歴・2                                                            | 公民(高等学校)                                                                             |                                                                               |                                                          |
| ✔ 一般前期                | 算数・数学(義務教育)、教                                                            | 数学(高等学校)、ICT)                                                                        | 活用支援                                                                          |                                                          |
| 志望学科選                 | 沢                                                                        |                                                                                      |                                                                               |                                                          |
| ✓ <sup>第1</sup><br>志望 | 義務教育專攻 ICT活用支援                                                           | 專修 × 削除                                                                              | ◆ 第2<br>表望<br>表務教育専攻 算数・                                                      | 数学専修 × 削除                                                |
| 高等学校教                 | 故育専攻 数学専修                                                                | 選択                                                                                   | 第2志望を選択しない                                                                    | 選択                                                       |
| ✓ <sup>第3</sup> 志望    | 第3志望を選択しない                                                               | × 削除                                                                                 |                                                                               |                                                          |
|                       |                                                                          | <b>↑</b>                                                                             |                                                                               |                                                          |
| > 一般前期                | 理科(義務教育)、理科(福                                                            | 高等学校)                                                                                |                                                                               |                                                          |
| > 一般前期                | 英語(義務教育)、英語(                                                             | 高等学校)                                                                                |                                                                               |                                                          |
| > 一般前期                | 教育支援専門職                                                                  |                                                                                      |                                                                               |                                                          |
| ▶ 一般前期<br>支援教育、       | 幼児教育、学校教育科学、 <u>;</u><br>養護教育                                            | 生活・総合、日本語支援                                                                          | 、音楽、図画工作・美術、保健体育                                                              | 、ものづくり・技術、家庭、特別                                          |
| 大学入学共通テ               | スト成績請求票番号                                                                |                                                                                      |                                                                               | してください。                                                  |
|                       | 【注意】併願先<br>志望専攻・専修<br>併願制度の詳<br>種学生募集要項<br>なお,上記の<br>援専修」、第2志<br>3志望を選択し | を選択できる <sup>5</sup><br>を選択してく7<br>細については、<br>で確認してく7<br>サンプルでは、<br>ジ室「算数・数<br>ない」の登録 | 場合は、併願を希望す<br>ださい。<br>、入学者選抜要項及び<br>ださい。<br>第1志望「ICT 活用<br>(学専修」、第3志望「<br>です。 | <sup>-</sup> る<br><sup>:</sup> 各<br>目支<br><sup>-</sup> 第 |

### 手順3 個人情報の入力

氏名、生年月日、住所、出身高校等の個人情報を入力します。入力し終えたら「次へ」をクリックしてください。

なお、必須項目に入力漏れやミスがある場合は、エラーメッセージが表示されますので、確認の上、再入力してください。

| 個人情報の入力                                                                                                    |                                                                                                    |
|----------------------------------------------------------------------------------------------------|----------------------------------------------------------------------------------------------------|
| 人下に漏れなく入力してくた                                                                                                    | ごさい。 <mark>必須</mark> は必須項目です。                                                                             |
| 基本情報                                                                                                    |                                                                                                    |
| 氏名(カナ)                                                                                                    | a セイ アイキョウ メイ タロウ (全角)                                                                                    |
|                                                                                                    | 姓 愛教 名 太郎 (全半角)                                                                                           |
| 氏名(漢字)                                                                                                    | ④ 氏名や住所などの個人情報を入力する際に、漢字が登録エラーになる場合は代替の文字を入力してください。<br>本学の入学手続の際に、正しい漢字を登録することが可能です。<br>例) 高木→高木 山崎→山崎    |
| 生年月日 必<br>(西暦入力)                                                                                                    | 2006 年 6 月 30 日 満 18 歳 (半角)                                                                               |
| 性別                                                                                                    | <sup>覓</sup> ◎ 男 〇 女                                                                                      |
| 本人の通知先 合格通知なる                                                                                                    | どを送付します。志願者本人と確実に連絡が取れる場所(日本国内に限る)を入力してください。                                                              |
| 都道府県                                                                                                    | 8 愛知県 ✓ 住所から郵便番号を表示する                                                                                     |
| 市郡区                                                                                                    | <b>御</b> (全半角) (全半角)                                                                                      |
| 町村番地                                                                                                    | <b>角</b> (全半角) (全半角)                                                                                      |
| マンション団地等                                                                                                    | (金半角)                                                                                                    |
| 本人電話番号<br>※自宅電話番号、携帯電話<br>番号のどちらかを必ず入力<br>してください。                                                                                                    | 自宅     0566     -     26     -     (半角)       携帯     -     -     (半角)                                     |
| メールアドレス<br>※メールアドレスを入力す<br>ると、各種メールが送信さ<br>れます。<br>※メールアドレスは成補開<br>示を申し込んだ場合に必要<br>になることもありますの<br>で、成績開示終了(次年度<br>6月30日)まで使用できる<br>メールアドレスを記入して<br>ください。 | aikyoutarou@auecc.aichi-edu.ac.jp (半角) メール受信確認<br>確認のためもう一度入力してください。<br>aikyoutarou@auecc.aichi-edu.ac.jp |

| 保護者等連絡先                                            |                          |                       |       |
|----------------------------------------------------|--------------------------|-----------------------|-------|
| 氏名                                                 | 必須 姓 愛教                  | 名一郎                   | (全半角) |
| 続柄                                                 | <b>必須</b>                | (全半角)                 |       |
| 保護者電話番号<br>※自宅電話番号、携帯電話<br>番号のどちらかを必ず入力<br>してください。 | 必須<br>自宅 0566 - 26<br>携帯 | - 2200 (半角)<br>- (半角) |       |

| 出身高校等          |                                                                                                    |
|----------------|----------------------------------------------------------------------------------------------------|
| 出身高校           | 高校名(全角)、または高校コード(半角英数字)を入力し、候補の一覧から選択してください。<br>※ 都道府県と設置区分の部分を除いた高校名を入力してください。<br>例) ○○県立△△高等学校の場合→「△△」<br>国立 愛知県 愛知教育大学附属(高等学校) 高校コード:23002C<br>※該当する高校が表示されない場合は「高校を検索する」から検索してください。<br>い。 |
|                | ※ 高等学校卒業程度認定試験、外国の学校等、文部科学大臣の指定した者、認<br>定および在外教育施設に該当する者は"高卒認定試験などの一覧"から選択して<br>ください。                                                                                                    |
| 課程             | 後知     「全日制     ・     ・     ・     ・     「     お校コードが「51000K ~ 56000G」に該当する場合「その他」を選択してください。                                                                                                   |
| 学科             | ど 須<br>「 普通科<br>「 方 い の の 、 、 、 、 、 、 、 、 、 、 、 、 、 、 、 、 、                                                                                                    |
| 卒業年月<br>(西暦入力) | 2025 年 3 月 卒業見込 ✓ (半角)<br>18歳以前に高等学校卒業程度認定試験(大学入学資格検定を含む)に合格した者は、18歳に達する年月、また、18歳以<br>降に合格した者は、合格した年月を記入してください。                                                                               |

| その他         |                                                                                                    |
|-------------|----------------------------------------------------------------------------------------------------|
| 試驗成續開示請求 必須 | ● 希望する ○ 希望しない<br>成績開示手数料は600円になります。<br>「希望する」を選択した場合、入学検定料のほか、成績開示手数料600円が必要です。<br>「希望しない」を選択した場合、成績開示手数料600円は不要です。<br>ただし、出願期間後の成績開示請求はできませんので注意してください。 |
|             |                                                                                                    |

次へ

「希望する」を選択した場合、1回につき開示請求 手数料 600 円が別途必要です。検定料と併せてお支払 いください。 「希望しない」を選択した場合、成績開示手数料 600 円は不要です。ただし、出願期間後の成績開示請 求はできませんのでご注意ください。

∢ 戻る

### 手順4 入力内容の確認

手順1~3で入力したすべての内容の確認を行います。誤りがなければ「次へ」を クリックしてください。訂正する場合は、「戻る」をクリックして前の画面に戻って訂正 してください。

| 野                                                      | 後の確認画面ですので、登録内容に誤                  | りがないか、必ず確認をしてください。                         |
|--------------------------------------------------------|------------------------------------|--------------------------------------------|
| 入力内容の                                                  | 確認                                 |                                            |
| 入学検定料総合言                                               | + ¥17,600 入試制度                     | 一般選抜 前期日程                                  |
| 出願情報                                                   |                                    |                                            |
|                                                        | 試動田程                               | 課程・専攻・専修・コース                               |
| <ul> <li>一般前期 算</li> <li>数・数学(義務<br/>教育) 数学</li> </ul> | 务<br>第1志型 2025年2月25日(火)~2025年2月26日 | (水) 義務教育専攻 ICT活用支援専修                       |
| (高等学校)、<br>ICT活用支援                                     | 第2志望 2025年2月25日(火)~2025年2月26日      | (水) 義務教育専攻 算数・数学専修                         |
|                                                        | 第3志望 2025年2月25日(火)~2025年2月26日      | (水)         第3志望を選択しない                     |
| 大学入学共通テ                                                | スト成績請求票番号                          |                                            |
| 111111-1111A-                                          | -1                                 |                                            |
| 基本情報                                                   |                                    |                                            |
| 氏名(カナ)                                                 | Ø須 アイキョウタロウ                        |                                            |
| 氏名(漢字)                                                 | 必須 愛教太郎                            |                                            |
| 生年月日<br>(西暦入力)                                         | <b>必</b> 須<br>2006/06/30           |                                            |
| 性別                                                     | 必須男                                |                                            |
| _                                                      |                                    |                                            |
|                                                        | 【注意】試験成績開示請求を「希<br>試験成績開示請求を「希望しない | 5望する」場合は 17,600 円、<br>い」場合は 17,000 円となります。 |

| 本人の通知先 合格通知などを                                                                                                    | 送付します。志願者本人と確実に連絡が取れる場所(日本国内に限る)を入力してください。 |
|----------------------------------------------------------------------------------------------------|--------------------------------------------|
| 郵便番号 必須                                                                                                    | 448 -8542                                  |
| 都道府県                                                                                                    | 爱知具                                        |
| 市都区                                                                                                    | 刈谷市                                        |
| 町村番地                                                                                                    | 井夕谷町広沢1                                    |
| マンション団地等                                                                                                    |                                            |
| 本人電話番号<br>※自宅電話番号、携帯電話<br>番号のどちらかを必ず入力<br>してください。                                                                                                    | 自宅 0566-26-2202<br>携帯                      |
| メールアドレス<br>※メールアドレスを入力す<br>ると、各種メールが送信されます。<br>※メールアドレスは成績間<br>示を申し込んだ場合に必要<br>になることもありますの<br>で、成績間示終了(次年度<br>6月30日)まで使用できる<br>メールアドレスを記入して<br>ください。 | alkyoutarou@auecc.aichi-edu.ac.jp          |

# 保護者等連絡先 氏名 必須 愛教 一郎 続柄 必須 父 保護者電話番号 必須 父 ※自宅電話番号、携増電話 奇与のどちらかを必ず入力 してください、 必須 自宅 0566-26-2200 携帯 自宅 0566-26-2200 携帯

| 山白吉林佐                                                                                                    |
|----------------------------------------------------------------------------------------------------|
| 出身品松弄                                                                                                    |
| HER ALL HAR AND A MARKED AND A MARKED AND A |

| 出身高校           | 必須 | 高校コード:23002C<br>都道府県:愛知県<br>設置区分:国立<br>名称:愛知教育大学附属 (高等学校) |
|----------------|----|-----------------------------------------------------------|
| 課程             | 感須 | 全日制                                                       |
| 学科             | 必須 | 普通科                                                       |
| 卒業年月<br>(西暦入力) | 必須 | 2025年03月 卒業見込                                             |

| その他                                                                                                    |  |
|----------------------------------------------------------------------------------------------------|--|
| 試験成績間示請求  必須 希望する                                                                                         |  |
| 登録内容に誤りがないか、確認しましたか?<br>誤りがあった場合は、「戻る」ボタンを押して登録内容を修正してください。<br>誤りがないことを確認できた場合は、「次へ」ボタンを押して登録の続きに進んでください。 |  |

| ∢ 戻る 次へ ♪ |
|-----------|
|-----------|

### 手順5 支払方法の確認

#### 支払方法と支払金額を確認し、「登録」をクリックしてください。 ※この画面では、支払は行いません。

| お支払い方法確認                                                                                                    |
|----------------------------------------------------------------------------------------------------|
|                                                                                                    |
| クレジットカード決済                                                                                                    |
| 下記のクレジットカードよりお支払いが可能です。                                                                                                    |
|                                                                                                    |
| コンビニエンスストア決済                                                                                                    |
|                                                                                                    |
|                                                                                                    |
| 下記の他にPay-easy対応の金融機関をご利用いただけます。                                                                                                    |
| ※現金での支払金額の上限は10万円です。10万円を超える支払いはキャッシュカードが必要です。                                                                                                    |
|                                                                                                    |
| ネットバンキング                                                                                                    |
| 主要メカバンクをはしめ、全国1,000行以上のネットバンキングをご利用いたたけます。<br>ネットバンキングによるお支払いは、登録完了時に発行されるURL(お支払いサイト)経由からのみ行うことができ、その他サービ<br>スからはご利用いただけません。<br>※ご利用には、ネットバンキングの利用契約が必要です。<br>PayPay決済 |
|                                                                                                    |
| PayPay                                                                                                    |
| 「2025/02/04 23:59」までにお支払いください。                                                                                                    |
| お支払い金額 合計 ¥18,300 (¥17,600 (検定料) + ¥700 (サービス利用料))                                                                                                    |
| 注意事項                                                                                                    |
| クレジットカード取引における情報提供について                                                                                                    |
| 当サイトはクレジットカードによる決済において、3Dゼキュア(本人認証サービス)を導入しています。<br>クレジットカードによる決支払いを選択した場合、取引の不正利用検知・防止のために、当サイトで登録した氏名、電話番号、インターネット利用環境<br>に関する情報をクレジットカード条行会社へ提供させていただきます。            |
| お支払いに関する注意事項                                                                                                    |
| お支払い後は、一切返金(お支払いのキャンセル)はできません。                                                                                                    |
| 「お支払い方法確認」「クレジットカード取引における情報提供について」「お支払いに関する注意事項」を確認し、これらの内容に同意する場合は、<br>以下のチェックボックスにチェックを入れ『登録』ボタンをクリックしてください。                                                          |
| ■ 上記、内容確認の上、同意しました                                                                                                    |
| ∢ 戻る 登録 ▶                                                                                                    |

#### 手順6 出願登録完了

以上で、出願登録は終了となります。

引き続き、検定料の支払いと証明写真のアップロードを行ってください。 なお、出願登録完了時に表示される「整理番号」及び「セキュリティコード」は、「イ ンターネット出願登録サイト」及び「成績開示システム」にログインする際に、必要と なりますので、必ずコピーまたはメモをしてください。

出願登録完了 出願はまだ完了しておりません。 これらの情報は、出願した情報の確認や成績開示およびお問い合わせに必要になりますので、必ずメモを取ってください。 また、入試課に問い合わせしていただいてもセキュリティコードをお答えすることはできません。 c0008 整理番号 セキュリテ 1641 イコード 続いて下記に従って出願手続を完了してください。 1. 検定料のお支払い 入金後は取消(変更)ができなくなります。出願内容に間違いがないか確認後、 下記URLのサイトにてお支払い方法を選択の上、画面に従い検定料をお支払いください。 検定料のお支払いサイトへ 2. 証明写真のアップロード 上半身無帽正面向き無背景で本人と判別できるものを画面下部の「出願履歴の確認」ボタンから申し込み一覧にアクセスし、証明写真としてアップロー ドしてください。 このシステム内で縦4cm横3cmの大きさになるように加工することがでまます。 3. 必要書類の提出 詳細についてはこちらから。 【注意】試験成績開示請求を「希望する」場合は、成績開示 システム(翌年度の5月~6月の期間中)にログインする際 に必要となりますのでコピー又はメモしてください。 セキュリティコードについて、セキュリティ上、問合せには お答えすることはできません。

### 手順7 入学検定料の支払(クレジットカードの場合)

#### 支払金額を確認の上、必要事項を入力して支払ってください。

| お支払い方法を選んでくだ | さい |             |   |
|--------------|----|-------------|---|
| 今すぐお支払い完了    | Г  | 店舗・ATMでお支払い |   |
| ジンクレジットカード   | ۲  | = コンビニ      |   |
| ネットバンキング     |    | ▲TM(ペイジー)   | ۲ |
| PayPay       |    |             |   |

#### 支払完了画面

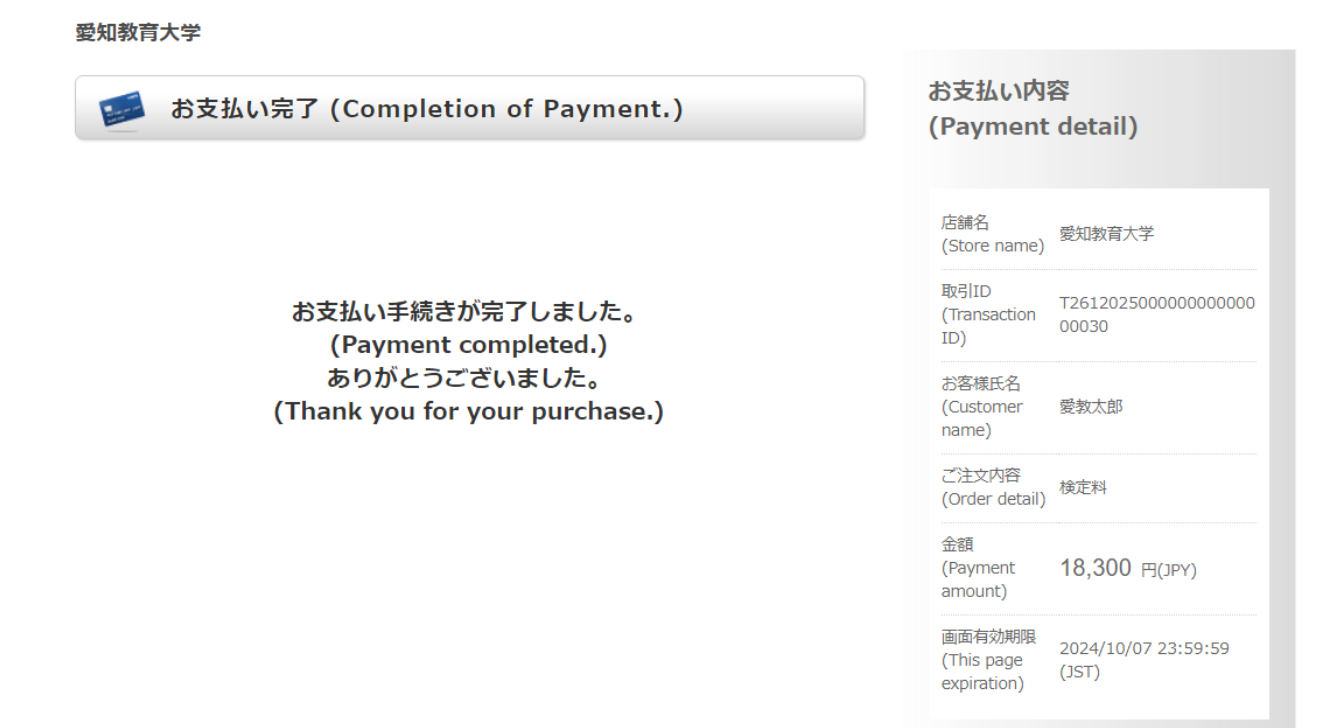

### 手順8 証明写真のアップロード

手順6「出願登録完了」画面下部にある「出願履歴の確認」ボタンをクリックしてください。

| 2. 必 |                       |                                                                                                    |         |  |  |  |
|------|-----------------------|----------------------------------------------------------------------------------------------------|---------|--|--|--|
|      | 下記書類を準備し、大学へ提出してください。 |                                                                                                    |         |  |  |  |
| No   | 必要書類                  | 備考                                                                                                    |         |  |  |  |
| 1    | 出願確認票(確認用)            | 出願内容に間違いがないか確認してください。<br>確認用になりますので、提出しないでください。<br>他の各種帳票は、入金及び写真アップロード完了後、出力可能となります。                                                                         | 印刷 ページ・ |  |  |  |
| 2    | 出願確認票(提出用)            | 出願内容に間違いがないか確認してください。<br>申し込み一覧より、証明写真のアップロードを行い印刷して郵送してください。                                                                                                 |         |  |  |  |
| 3    | 出願封筒用宛名ラベル            | 出願内容に間違いがないか確認してください。<br>市販の角形2号(角 2)[24cm×33.2cm]封筒に、カラー印刷した宛名ラヘル及び出願書<br>類チェックリストを貼付、出願書類一式を封入し、「簡易書留速違」で郵送してくだ<br>さい。                                      |         |  |  |  |
| 4    | その他の必要書類              | その他の必要書類については、大学ホームページの募集要項にて確認してください。<br><u>https://www.aichi-edu.ac.jp/exam/entrance/general.html</u><br>※一般選抜 後期日程の学校教員養成課程出願者は、忘れずに「教職志望理由書」を<br>提出して下さい。 |         |  |  |  |

| 3. 受験票の持参                                                                              |
|----------------------------------------------------------------------------------------|
| 募集要項に記載されている受験票発行可能日が到来すると申し込み一覧から「受験票」の出力が可能となります。<br>「受験票」をカラー印刷し、試験当日に試験場へ持参してください。 |
|                                                                                        |
| 確認後、下のチェックボックスをチェックして、「終了する」ボタンを押してください。                                               |
| 出願手続き完了までの手順を確認しました。 🔽                                                                 |
| 終了する・                                                                                  |

#### 「申し込み確認」画面で必要情報を入力してください。

| 申し込み確認        |             |                 |                 |  |
|---------------|-------------|-----------------|-----------------|--|
| 全て入力(選択)して「次^ | 、」ボタンをクリック( | してください。         |                 |  |
| 氏名(力ナ)        | ชา          | ۲۲              | (全角)            |  |
| 生年月日          | <b>#</b>    | 月日(半角)          |                 |  |
| 整理番号          |             | (半角)            |                 |  |
| セキュリティコード     |             | (半角)            |                 |  |
|               | 整理番号、       | セキュリティコードを忘れた方は | 、 <u>こちら</u> から |  |

#### 「申し込み一覧」画面の「写真の登録・確認」ボタンをクリックしてください。

#### 申し込み一覧

```
氏名 (カナ) : アイキョウ タロウ
生年月日: 2006/06/30
整理番号:c0008
セキュリティコード:1641
```

| 整理番号  | 出願日時             | 入試制度      | お支払い状況               | 各種確認     |
|-------|------------------|-----------|----------------------|----------|
|       |                  |           |                      | 出願の手続き   |
| c0008 | 2024/08/08 16:24 | 一般選抜 前期日程 | 済 : クレジットカード         | 写真の登録・確認 |
|       |                  |           | 入金日 2024/08/08 16:34 | 受験票      |
|       |                  |           |                      | 確認メール    |
|       |                  | 追加出願      | ▶ ログアウト              |          |

#### 「ファイルを選択する」をクリックし、証明写真を選択してアップロードしてください。

| <u>此</u> 明与具                                                       |                                                                                                    |
|--------------------------------------------------------------------|----------------------------------------------------------------------------------------------------|
| 証明写真(顔写真)は出願確認意へ<br>です。                                            | の出力と試験当日の本人照合に利用します。郵送は不要です。次のページで拡大、縮小、および切り抜きが                                                                                                    |
| <証明写真(顔写真)の撮影とデー                                                   | -夕保存>                                                                                                    |
| 以下の例を参照し証明写真機(写真                                                   | ビータのダウンロードや取得ができるもの)、スマートフォンやタブレット端末のカメラ機能、デジタルカ                                                                                                    |
| ラ、等で顔写真を撮影してください                                                   | N。 写真は「白/青/グレーを墓調とし無地の壁」を背にして撮影してください。                                                                                                    |
| <顔写真の条件>                                                           |                                                                                                    |
| <ul> <li>●カラー写真(白黒不可)、上半身</li> <li>● カラー写真(白黒不可)、上半身</li> </ul>    | +・正面・無備、背景なし、枠なし                                                                                                    |
| <ul> <li>与具サイスはIUUKB以上、SMBB</li> <li>写真データ形式は「IPEG/PNG」</li> </ul> | X上であることが必要です。<br>のしばわかであることが必要です(ファイル記録子はing/pog)。                                                                                                    |
| · Mit Mittain (Steal) (10)                                         | and the conduction of a contract of the standard of the standard of the standa |
| 【適切な写真の例】                                                          | 【不適切な写真の例】                                                                                                    |
|                                                                    |                                                                                                    |
|                                                                    |                                                                                                    |
|                                                                    |                                                                                                    |
|                                                                    |                                                                                                    |
| 6 6                                                                |                                                                                                    |
|                                                                    |                                                                                                    |
|                                                                    |                                                                                                    |
|                                                                    |                                                                                                    |
|                                                                    |                                                                                                    |
|                                                                    |                                                                                                    |
|                                                                    | (1)正面を向いていない(顔が横向き等)                                                                                                    |
|                                                                    | (2)無資意でない(風景19時からつている)<br>(2)昭明が反射している(随時開墾に光が反射していて一部が見またい)                                                                                                    |
|                                                                    | (4)ピンボケや手振れにより不鮮明                                                                                                    |
|                                                                    | (5)前髪が長すぎて目元が見えない                                                                                                    |
|                                                                    | (6)顔に影がある                                                                                                    |
|                                                                    | (7)背景に影が写っている<br>(2)マフラーやスカーフで絵画が思わている                                                                                                    |
|                                                                    | (0) COST COST S CHIERO RELECTES                                                                                                    |
|                                                                    |                                                                                                    |
| 現在、                                                                | 写真が登録されておりません。                                                                                                    |
| 現在、                                                                | 写真が登録されておりません。                                                                                                    |
| 現在、<br>証明写真を登録する                                                   | 写真が登録されておりません。                                                                                                    |
| 現在、<br>証明写真を登録する<br>明写真として登録する顔写真の                                 | 写真が登録されておりません。<br>ファイルを選択して、アップロードしてください。                                                                                                    |
| 現在、<br>証明写真を登録する<br><u>明写真として登録する顔写真</u> の<br>ファイルを選択する            | 写真が登録されておりません。<br>ファイルを選択して、アップロードしてください。                                                                                                    |

アップロードした証明写真の向きや大きさを調整してください。

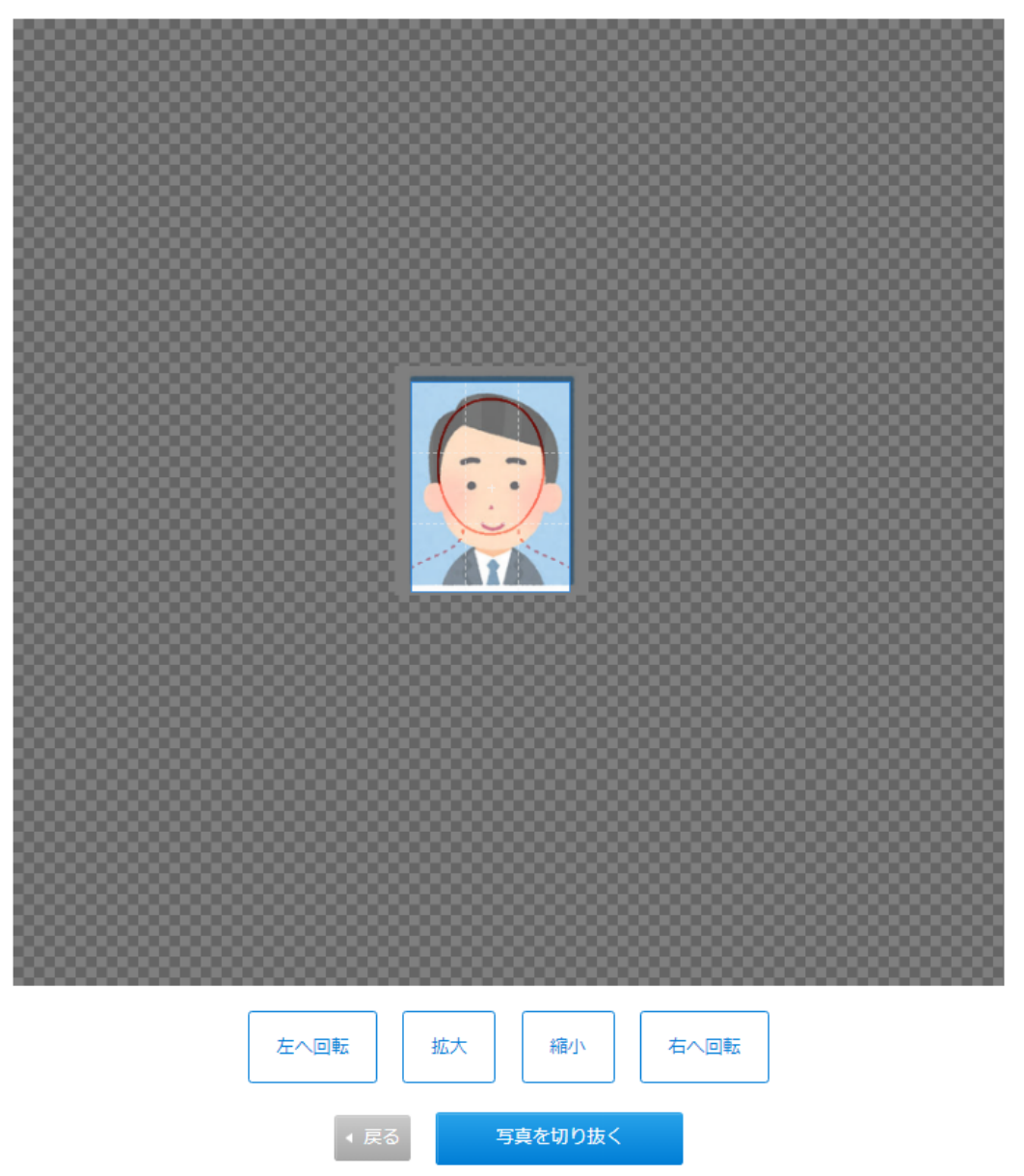

アップロードした証明写真が必要事項を満たしているか確認し、チェックボックスにチェックしてください。

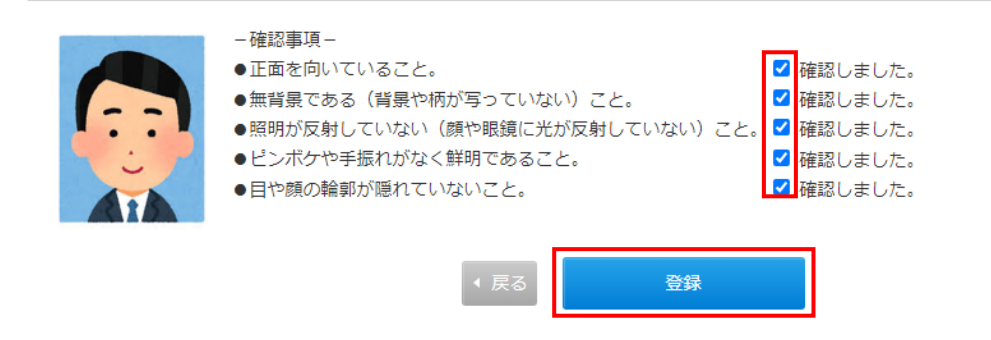

### 手順9 必要書類の印刷

出願確認票(提出用) と出願封筒用宛名ラベル及び出願書類チェックリスト を印刷してください。 この時、誤って出願確認票(確認用)を大学に提出しないように注意してください。

令和〇年度

一般選抜 前期日程

### サンプル ※カラー印刷

出願確認票

愛知教育大学

- -----

| 风险采品                   | *                                                                                               |              |         | 新田平島     | Î  | c0008                    |                                   |  |
|------------------------|-------------------------------------------------------------------------------------------------|--------------|---------|----------|----|--------------------------|-----------------------------------|--|
| 文献書写                   |                                                                                                 |              |         | 定任借亏     |    | 0008                     |                                   |  |
| フリガナ                   | アイキョウ タロウ                                                                                       |              |         |          |    | 性別                       | 12.21                             |  |
| 氏名                     | 愛教 太郎                                                                                           |              |         |          |    | 男                        | - i -                             |  |
| 生年月日                   | 2006/06/<br>(平成18年06月                                                                           | 30<br>30日)   | 国籍/本籍地  | *:       | ** |                          |                                   |  |
| 出身学校・                  | 国立 愛知県 愛知                                                                                       | 教育大学附属       | 高等学校    |          |    |                          | 2025/03<br>(令和7年03月)              |  |
| 出願資格等                  | 全日制                                                                                             | 普            | 通科      | 高校コード    |    | 23002C                   | 卒業見込                              |  |
| 本人の通知先                 | 〒448-8542<br>愛知県刈谷市井ケ谷町広沢1                                                                      |              |         |          |    |                          |                                   |  |
| E-mail                 | aikyoutarou@au                                                                                  | ecc.aichi-ed | u.ac.jp |          |    |                          |                                   |  |
| 本人電話                   | 0566-26-2202                                                                                    |              |         | 本人携帯     |    |                          |                                   |  |
| 保護者等氏名                 | 愛教 一郎                                                                                           |              |         | 続柄       | 父  |                          |                                   |  |
| 保護者等電話                 | 0566-26-2200                                                                                    |              |         | 保護者等携帯   |    |                          |                                   |  |
| 志望の課程<br>専攻・専修<br>・コース | 志望の課程<br>専攻・専修<br>・コース<br>(第3志望) 義務教育専攻 JCT活用支援専修<br>(第2志望) 義務教育専攻 算数・数学専修<br>(第3志望) 第3志望を選択しない |              |         |          |    |                          |                                   |  |
| 免許教科                   | 選択科目                                                                                            | 音楽実技         | 体育実技(:  | 主) 体育実技( | 副) | <ol> <li></li></ol>      |                                   |  |
| ***                    | ***                                                                                             | ***          | ***     | ***      |    | ***                      |                                   |  |
| 試験成績開示<br>希望する         |                                                                                                 |              |         |          |    | 共通テス <br>※枠内に全i<br>[前] 国 | ト試験成績請求票<br>面のり付けで貼ること<br>公立前期日程用 |  |

貼付欄

111111-1111A-1

| С | 0 | 0 | 0 | 8 |
|---|---|---|---|---|

| 前其                     | 月                | 郵便局引受番号 |
|------------------------|------------------|---------|
| 入試区分                   | 一般選抜 前期日程        |         |
| 志望の課程<br>専攻・専修<br>・コース | 義務教育専攻 ICT活用支援専修 |         |
|                        | -                |         |
|                        | - 440.0540       |         |

| 差出人住所  | 〒448-8542<br>愛知県刈谷市井ケ谷町広沢1   |      |     |        |  |
|--------|------------------------------|------|-----|--------|--|
|        | 愛教 太郎                        |      |     |        |  |
| 出身高校等  | 国立 愛知県 愛知教育大学附属高等学校 高校コード 23 |      |     | 23002C |  |
| 科目⊐−−ド | 1220                         | 整理番号 | c00 | 800    |  |

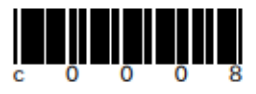

### 出願書類チェックリスト(サンプル)

#### 一般選抜(前期日程)出願書類チェックリスト

本学の前期日程と後期日程の両方に出願する場合は、それぞれの出願書類を本学所定の封筒 (日程別)に別々に封入し送付してください。また、出願書類の確認のため同封した書類に ついて、以下のチェック欄に〇を記入しください。なお、この出願書類チェックリストは封 筒の裏面に貼り付けてください。

|       |   | 出願書類等                                               | チェック欄 |
|-------|---|-----------------------------------------------------|-------|
| 全員    | 1 | <b>出願確認票(提出用)</b><br>(「令和〇共通テスト成績請求票(国公立前期日程用)を添付」) |       |
| か提出する | 2 | <b>宛名ラベル</b> (封筒の表面に貼り付けて提出)                        |       |
| 書類    | 3 | 調査書( <u>厳封</u> されたもの)                               |       |
| 該当者の  | 4 | <b>音楽実技内容届</b><br>※該当者:音楽専修志願者                      |       |
| みが提出  | 5 | <b>保健体育志願者健康診断書</b> 「負荷心電図の所見」<br>※該当者:保健体育専修志願者    |       |
| する書類  | 6 | <b>活動報告書</b><br>※該当者:調査書を提出できない者                    |       |

#### 手順10 出願情報の確認

出願情報登録時に届いたメールに記載されている情報(「整理番号」及び「セキュ リティコード」)を入力してください。

登録した写真の確認や変更、出願情報の取り消しを行うことができます。 なお、取り消したデータの復元は出来ませんので注意してください。

#### 手順11 出願書類等の印刷および郵送

入学検定料の支払いと顔写真のアップロード完了後に「出願確認票(提出用)」、 「宛名ラベル」、「出願書類チェックリスト」が印刷可能となりますのでそれぞれA4版 でカラー印刷し、その他の出願に必要な書類※と併せて出願期間内に大学に到着 するよう郵便局窓口から「簡易書留」で郵送してください。

※出願に必要な書類は、インターネット出願サイトから印刷する書類以外にも高校 等に請求いただく書類や本学の Web サイトから様式をダウンロードして作成する書 類がありますので、学生募集要項に記載の「出願書類」を確認の上、提出してください。

#### 手順12 受験票の印刷および受験案内の確認

出願書類が大学で正式に受理された後に受験票の印刷が可能となります(印刷 可能日は学生募集要項で確認のこと)ので、事前にダウンロード並びにカラー印刷 して試験当日に必ず持参してください。

また受験上の注意事項(集合時間や場所等)に関する情報を掲載した「受験案内」 を受験票に記載のURLから確認出来ますので必ず試験当日までにダウンロード並 びに印刷する等して内容を確認しておいてください。

### 受験票(サンプル)※カラー印刷

令和○年度

愛知教育大学

一般選抜 前期日程

受験票

| 受験番号                   |                  |
|------------------------|------------------|
| フリガナ                   | アイキョウ タロウ        |
| 氏名                     | 愛教 太郎            |
| 志望の課程<br>専攻・専修<br>・コース | 義務教育専攻 ICT活用支援専修 |
| 選択科目                   | -                |
| 体育実技(主)                | -                |
| 体育実技(副)                | -                |
| 陸上競技種目                 | -                |
| 音楽実技                   | _                |
| 作曲家番号                  | -                |

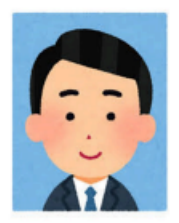

受験上の注意・試験会場案内

In They'rei

sample

回知者等

https://www.aichi-edu.ac.jp/

#### 注意事項

○受験票(本票)は必ず持参して受験し,受験中は机上右上に置いてください。

○受験票(本票)は受験後も入学手続,成績開示請求の際に必要になりますので,紛失しないよう注意してください。

〇受験に際しては、「受験案内」を熟読してください。

○試験開始20分前までに、定められた場所に集合してください。

○試験開始時刻に遅刻した場合は、試験時間時刻30分以内の遅刻に限り、受験を認めます。

〇一般選抜(前期・後期)の受験者は、受験票(本票)と「大学入学共通テスト受験票」を必ず一緒に持参してください。